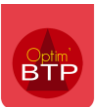

## Création du profil de paye

Si vous avez pris l'option **d'Export Paye** dans Optim'BTP, vous avez la possibilité de transmettre vos données de paye par un fichier au format Csv vers votre logiciel de paye SILAE.

Pour cela vous devez :

- Activer la sélection de votre logiciel dans les Options-Paramètres-Système-Application
  - Pointage des heures : Format d'exportation paye : Silae
- Créer votre Profil Paye au format d'exportation choisi :

| Parame   | ètres                                                              |                                             |                                              |                                              |                                        |                            | -            |            | × |
|----------|--------------------------------------------------------------------|---------------------------------------------|----------------------------------------------|----------------------------------------------|----------------------------------------|----------------------------|--------------|------------|---|
|          |                                                                    |                                             |                                              |                                              |                                        | 0                          |              | •          |   |
|          |                                                                    | 1                                           |                                              |                                              |                                        |                            |              |            | - |
| *        | Liste                                                              |                                             | <b>^</b>                                     | Libe                                         | lé                                     | ī                          |              |            |   |
| *        | Métier                                                             |                                             | SILA                                         | Æ                                            |                                        | A                          |              |            |   |
| *        | Profil                                                             |                                             |                                              |                                              |                                        | N                          |              |            |   |
| 😁 Horai  | re                                                                 |                                             |                                              |                                              |                                        |                            |              |            |   |
| 🗧 Paye   | •                                                                  |                                             |                                              |                                              |                                        |                            |              |            |   |
| Comp     | tabilité                                                           |                                             |                                              |                                              |                                        |                            |              |            |   |
| Propr    | iété                                                               |                                             |                                              |                                              |                                        |                            |              |            |   |
| Circu    | it validation                                                      |                                             |                                              |                                              |                                        | -                          |              |            |   |
| 📇 Editio | on automatisée                                                     | Cápáral                                     | Dáslassmant                                  |                                              | (have actional (links)                 | Castrillas                 | _            |            |   |
| 🚧 Modè   | le (Message)                                                       | General                                     | Deptacement                                  | Absence                                      | Champ optionnet (uste)                 | Controles                  |              |            |   |
| 🕏 Interf | face solution GED                                                  | Libellé                                     | SIL                                          | AE                                           |                                        |                            |              |            |   |
|          |                                                                    | Fichier d'exportation valeu                 | r mensuel (*.csv) C:                         | Altech\Exports_OptimBTP\S                    | ILAE\Export_Silae.csv                  |                            |              |            | ] |
| 0        | par le bouton<br>par le bouton<br>nom du fichier<br>associé en Csv | , définisse<br>, définisse<br>et enregistre | ez le libellé<br>ez le chen<br>ez.(NB. le fo | è de votre p<br>nin d'enregi<br>ormat du fic | rofil.<br>strement du<br>:hier sera au | ı fichier d'e<br>tomatique | expor<br>men | †, le<br>† |   |
|          | Sélectionner le fichier d'exi                                      | portation pave                              |                                              |                                              |                                        |                            |              |            | × |
|          | ← → · ↑ 📕 > Ce P                                                   | PC > OS (C:) > Altech >                     | Exports_OptimBTP                             | SILAE                                        | ~                                      | ට ,⊃ Reche                 | Cher dans    | : SILAE    |   |
|          | Organiser 🔻 Nouveau de                                             | ossier                                      |                                              |                                              |                                        |                            | 1            | -          | ? |
|          | Objets 3D                                                          |                                             | ^ Nom                                        | ^                                            | Modifié                                | Іе Туре                    |              | Taille     | e |
|          | 🖊 Téléchargements                                                  |                                             |                                              | Διια                                         | n élément ne correspond                | à votre recherche          |              |            |   |
|          | Vidéos                                                             |                                             |                                              | Auce                                         | in clement ne correspond               | a voite recilerente.       |              |            |   |
|          | US (C:)                                                            |                                             | ~ <                                          |                                              |                                        |                            |              |            | > |
|          | Nom du fichier : Export                                            | -Paye                                       |                                              |                                              |                                        |                            |              |            | ~ |
|          | <u>Type</u> : Fichier                                              | CSV (*.CSV)                                 |                                              |                                              |                                        |                            |              |            | ~ |
|          |                                                                    |                                             |                                              |                                              |                                        | L fam i i                  |              | Arrest     |   |
|          | <ul> <li>Masquer les dossiers</li> </ul>                           |                                             |                                              |                                              |                                        | <u>Enregistre</u>          | r            | Annuler    |   |

## Paramétrage des écrans :

En amont, vous devez récupérer auprès de votre cabinet comptable ou dans votre logiciel tous les codes de paye SILAE utilisés dans votre environnement personnel.

Dans le profil de paye, il faudra définir les codes de paye utilisés dans votre logiciel SILAE aux éléments de paye utilisés dans le pointage des heures et des absences d'Optim'BTP.

Les onglets présents doivent tous être paramétrés (Général, Repas, déplacement, Absence, et Champs optionnels).

# Optim'BTP

## **Onglet Général**

Vous avez deux possibilités d'export des absences :

- Soit en valeur et période : (en cochant l'option) Export des dates d'absence (date de début et date de fin) et export des heures d'absences
- Soit en période uniquement : (option décochée) Export des périodes d'absence (date de début et date de fin) dans ce cas les heures ou les jours sont calculés par SILAE

Indiquez les heures de carence hebdomadaire (en général = 1) pour le calcul des carences en fonction des heures d'intempéries

Dans le tableau, faites la correspondance des heures sup1, 2 et des options en fonction des codes de paye que vous utilisez dans SILAE.

| Par Par    | ramètres           |                                                |                                                                                                    |                                              |                   | -                            | - 0    | ×           |
|------------|--------------------|------------------------------------------------|----------------------------------------------------------------------------------------------------|----------------------------------------------|-------------------|------------------------------|--------|-------------|
|            |                    |                                                |                                                                                                    |                                              | 9                 | 0                            | • (    | 3           |
| *          | Liste              |                                                |                                                                                                    |                                              | 95                |                              |        |             |
| ~          | Métier             |                                                | Entreprise                                                                                                    |                                              |                   |                              |        |             |
| *          | Profil             |                                                |                                                                                                    |                                              |                   |                              |        |             |
| P P        | loraire            |                                                |                                                                                                    |                                              |                   |                              |        |             |
| <b>6</b> r | ave                |                                                |                                                                                                    |                                              | _                 |                              |        |             |
| -          | aye                |                                                |                                                                                                    |                                              |                   |                              |        |             |
| - C        | Comptabilité       |                                                |                                                                                                    |                                              |                   |                              |        |             |
| P          | ropriété           |                                                |                                                                                                    |                                              |                   |                              |        |             |
| := c       | Circuit validation |                                                |                                                                                                    |                                              | -                 |                              |        |             |
| ., е       | dition automatisée |                                                |                                                                                                    |                                              |                   |                              |        |             |
| <b>M</b> A | Aodèle (Message)   | Général Repas                                  | Déplacement                                                                                                    | Absence                                      | Champ opt         | ionnel (liste)               | Contrô | les         |
| 31         | nterface ZEENDOC   | Libellé                                        | Entreprise                                                                                                    |                                              |                   |                              |        |             |
|            |                    | ministra d'anna habian a la marca a 1/8 anna 1 |                                                                                                    | ODTINE COLL DATE ON                          |                   |                              |        | _           |
|            |                    | Fichier d'exportation valeur mensuel ( .csv)   | P:\S_RH\PAIE\PAIE 2022\EXPORT                                                                                                    | OPTIM(Export_Pale_2022                       | 2.CSV             |                              |        | ***         |
|            |                    | Exporter les valeurs d'absence                 |                                                                                                    |                                              |                   |                              |        |             |
|            |                    |                                                |                                                                                                    |                                              |                   |                              |        |             |
|            |                    | Carence hebdomadaire (Heure)                   | 1.00                                                                                                    |                                              |                   |                              |        |             |
|            |                    |                                                |                                                                                                    |                                              |                   |                              |        |             |
|            |                    |                                                | ¢ Liballé                                                                                                    | O <sup>®</sup> Code or                       |                   | Time                         | anda   | 5           |
|            |                    |                                                | Libellé<br>reures normales                                                                                                    | င္ Code pa                                   | ye q              | Туре                         | code   | 1           |
|            |                    |                                                | Libellé     Heures sup 1                                                                                                    | Code pa                                      | ye 🔍              | Type<br>Quantité             | code   | 1           |
|            |                    |                                                | <ul> <li>Libellé</li> <li>neures numates</li> <li>Heures sup 1</li> <li>Heures sup 2</li> </ul>                                                               | Code pa<br>HS-HS25<br>HS-HS50                | ye <b>q</b>       | Type<br>Quantité<br>Quantité | code   | 1           |
|            |                    |                                                | Libellé     reures normaes     Heures sup 1     Heures sup 2     Heures sup 3                                                                                 | Code pa<br>HS-HS25<br>HS-HS50                | ye <b>Q</b>       | Type<br>Quantité<br>Quantité | code   |             |
|            |                    |                                                | Libellé     reures normaes     Heures sup 1     Heures sup 2     Heures sup 3     Nb heures sup                                                               | Q <sup>€</sup> Code pa<br>H5-H525<br>H5-H550 | ye Q              | Type<br>Quantité<br>Quantité | code   |             |
|            |                    |                                                | Libellé     Libellé     reures sup 1     Heures sup 2     Heures sup 3     Nb heures sup     Total heures intempéries                                         | Q <sup>⊕</sup> Code pa<br>H5-H525<br>H5-H550 | ye q              | Type<br>Quantité<br>Quantité | code   | δ           |
|            |                    |                                                | Libellé     Libellé     Heures sup 1     Heures sup 2     Heures sup 3     Nb heures sup     Total heures intempéries     Total heures int Carence            | Q <sup>⊕</sup> Code pa<br>HS-HS25<br>HS-HS50 | ye Q <sup>4</sup> | Type<br>Quantité<br>Quantité | code   | 2<br>2<br>2 |
|            |                    |                                                | Libellé     Libellé     reures sup 1     Heures sup 2     Heures sup 3     Nb heures sup     Total heures intempéries     Total heures int Carence     Heure1 | Q <sup>⊕</sup> Code pa<br>H5-H525<br>H5-H550 | ye <b>Q</b>       | Quantité<br>Quantité         | code   | 4 A         |

Les préfixes des codes de paye pour les heures sont toujours « HS- »

Si la saisie des repas n'est pas en liste, le repas est paramétré sur un seul code de paye dans l'onglet Général.

Le code paye des repas commence par **« EV- »** et le type est en quantité sur la ligne Nb repas **ou** en montant sur la ligne Mt repas.

| Carence heb madaire (Heure) | 1.00     |           |          |           |          |           |   |
|-----------------------------|----------|-----------|----------|-----------|----------|-----------|---|
|                             | ÷        | Libellé 🔍 | •        | Code paye | ¢        | Type code | 1 |
|                             | Heure2   |           |          |           |          |           |   |
|                             | Heure3   |           |          |           |          |           |   |
|                             | Nb repas |           | EV-REPAS |           | Quantité |           |   |
|                             | Mt repas |           |          |           |          |           | _ |

**v** 

### **Onglet Repas**

L'onglet Repas s'affiche s'il y a une **gestion des repas en liste** (ex-Panier pour les salariés sur Chantier et Ticket Restaurant pour les salariés, ...) Le préfixe est « **EV-** »

| Général | Repas                      | Déplacem         | Absence   | Champ optionnel (liste) | Contrôle |
|---------|----------------------------|------------------|-----------|-------------------------|----------|
|         | <ul> <li>Repare</li> </ul> | ، م <sup>‡</sup> | Code paye | 1                       |          |
|         | BUREAU                     |                  |           |                         |          |
|         | CHANTIER                   | EV-Repas         |           |                         |          |

#### **Onglet Déplacement**

Les codes de paye de déplacement sont des évènements et ont le préfixe « EV- »

| Général | Déplacement      | Absence      | Champ optionnel (liste) | Contrôles |     |
|---------|------------------|--------------|-------------------------|-----------|-----|
|         |                  |              |                         |           |     |
|         |                  |              |                         |           |     |
|         | 🔦 Zone de déplac | cement 🔍 Cod | e paye 🔍                | 1         |     |
|         | ZO               |              |                         | A         | j – |
|         | Z1               | EV-TrJZ01    |                         |           |     |
|         | Z2               | EV-TrJZ2     |                         |           |     |
|         | Z3               | EV-TrJZ3     |                         |           |     |
|         | Z4               | EV-TrJZ4     |                         |           |     |
|         | Z5               | EV-TrJZ5     |                         |           |     |
|         | Z6               | EV-TrJZ6     |                         |           |     |
|         | ZGD              | EV-GdDplt    |                         |           |     |
|         |                  |              |                         |           |     |
|         |                  |              |                         |           |     |
|         |                  |              |                         |           |     |

#### **Onglet Absence**

Saisissez les codes de paye pour chaque absence dont le préfixe est toujours « **AB-** » Indiquez l'unité de l'évènement en heure ou en jour . Pointez sur les intempéries la case carence pour le calcul des carences hebdomadaires.

|     | Général | Déplacement             | Absence                  |             | Champ optic                  | onnel (lis | ste)  | Contrôles           |            |          |   |
|-----|---------|-------------------------|--------------------------|-------------|------------------------------|------------|-------|---------------------|------------|----------|---|
|     |         |                         |                          |             |                              |            |       |                     |            |          |   |
| ¢   | Code    | C Libellé               | Code paye                | Cod<br>natu | e <b>Q</b> Unité<br>re Even. | ٩          | Motif | Heure<br>Travaillée | Intempérie | Carence  | T |
| СР  |         | Absence congés payés    | AB-300                   |             | Heure                        |            |       | <b>v</b>            | Г          | Γ        |   |
| FOR |         | Formation               | AB-410                   |             | Jour                         | -          |       | <b>v</b>            | Г          | Γ        |   |
| AM  |         | Absence maladie s/main  | tien <mark>AB-100</mark> |             | Heure                        |            |       | Г                   | Г          | $\Box$   |   |
| AT  |         | Absence AT s/maintien   | AB-120                   |             | Heure                        |            |       | Γ                   | Γ          | Γ        |   |
| AR  |         | Absence récupération    | AB-631                   |             | Heure                        |            |       | Г                   | Г          | $\Box$   | E |
| Abs |         | Abs non rémunérée       | AB-630                   |             | Heure                        |            |       | Γ                   | Γ          | Γ        |   |
| CEF |         | Congé évènement familia | al AB-260                |             | Heure                        |            |       | Г                   | Г          | Γ        |   |
| JF  |         | Abs jours fériés        | AB-301                   |             | Heure                        |            |       | Г                   | Г          | Г        |   |
| INT |         | Absence intempéries     | AB-600                   |             | Heure                        |            |       | Г                   | <b>v</b>   | <b>v</b> |   |
| AP  |         | Abs paternité/maternité | AB-210                   |             | Heure                        |            |       | Γ                   | Γ          | Γ        | + |

**NB**: le pointage de la colonne Heure Travaillée est lié aux paramétrages **Métier – Absence** Le Champ de la colonne « **Code nature** » n'est pas requis pour SILAE.

### Onglet Champs optionnels

Cet onglet apparait si des champs optionnels ont été définis dans Optim'BTP

| Général | Déplacement       | Absenc     | e        | Champ optionnel (lis | te)     | Contrôles |   |   |
|---------|-------------------|------------|----------|----------------------|---------|-----------|---|---|
|         |                   |            |          |                      |         |           |   |   |
|         | Champ optionnel 🭳 | Code liste | ÷        | Code paye            | ÷       | Type code | ٩ | 1 |
|         | Primes            | AST01      | EV-AST1  |                      | Montant |           |   | - |
|         | Primes            | AST02      | EV-AST2  |                      | Montant |           |   |   |
|         | Primes            | PRIME      | EV-PRIME |                      | Montant |           | - |   |
|         |                   |            |          |                      |         |           |   |   |
|         |                   |            |          |                      |         |           |   |   |
|         |                   |            |          |                      |         |           |   |   |

#### **Onglet Contrôle**

L'onglet Contrôles sert à la Prépa-Paye quel que soit le logiciel de paye utilisé.

Il permet de paramétrer par défaut les éléments de contrôles accessibles sur les pointages d'heures et la préparation paye.

| Général    | Déplacement             | Absence | Champ | optionnel (liste) | Contrôles |       |
|------------|-------------------------|---------|-------|-------------------|-----------|-------|
| Contrôlo   | du nombro d'houros      |         |       |                   | •         | ,<br> |
|            | du nombre uneures       |         |       |                   |           |       |
|            | Jour :                  | Mini    | 0.00  | Maxi              | 8.00      |       |
|            | Semaine :               | Mini    | 0.00  | Maxi              | 35.00     |       |
| 🗸 Contrôle | du nombre de déplacemen | ts      |       |                   |           |       |
|            | Jour :                  |         |       | Maxi              | 1         |       |
|            | Semaine :               |         |       | Maxi              | 5         |       |
| ✔ Contrôle | du nombre de Repas      |         |       |                   |           |       |
|            | Jour :                  |         |       | Maxi              | 1         |       |
|            | Semaine :               |         |       | Maxi              | 5         |       |

#### **Exportation Paye**

À partir de la préparation paye de la période, l'export paye va générer un fichier au format .csv, ci-après exemple du fichier avec l'export des valeurs d'absences, filtré sur un matricule.

| Matricule 🔳 | Code 🔹     | Valeur 🔹 | Date début 👻 | Date fin 🔄 |
|-------------|------------|----------|--------------|------------|
| 00024       | HS-HS10    | 12       |              |            |
| 00024       | EV-Repas   | 20       |              |            |
| 00024       | EV-TrJZ01a | 11       |              |            |
| 00024       | EV-TrJZ2   | 7        |              |            |
| 00024       | AB-320     | 8        | 02/11/2018   | 02/11/2018 |
| 00024       | AB-301     | 8        | 01/11/2018   | 01/11/2018 |

#### **Questions réponses :**

• Est-il possible d'avoir plusieurs profils de paye différents dans Optim'BTP ? = Non